# PANORAMATICKÁ KAMERA 1,3MPX

### UŽIVATELSKÝ MANUÁL

## Základní popis:

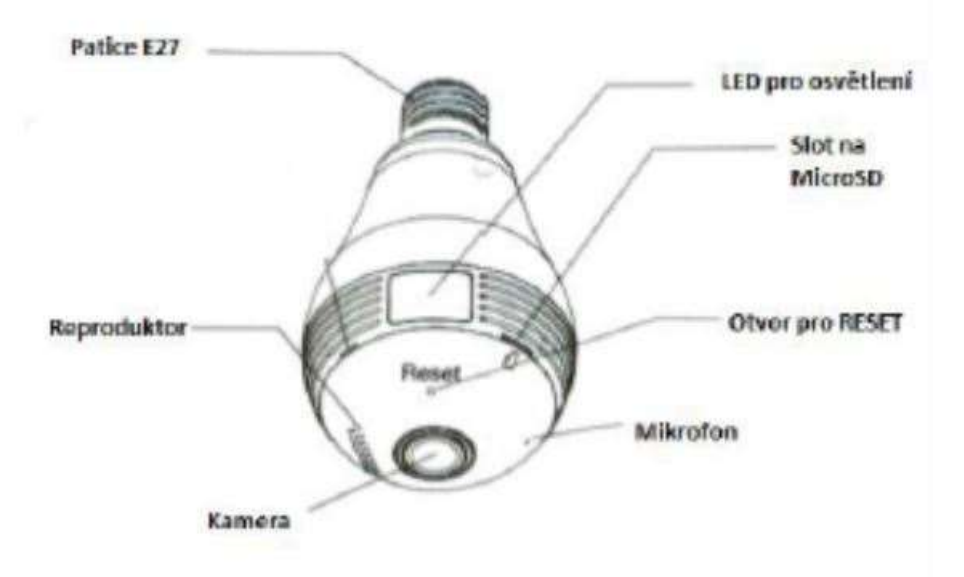

#### FUNKCE:

• Panoramatická čočka – široký záběr 360°

• Ovládání monitoringu – je jedno kde se nacházíte, stačí se připojit k internetu pomocí vašeho mobilního telefonu či tabletu a pomocní aplikace můžete sledovat dění.

• Plnohodnotná aplikace – mějte plnou kontrolu nad kamerou pomocí aplikace, která odstraňuje 3D zkreslení.

• Detekce pohybu a inteligentní upozornění – při detekování pohybu Vás zařízení upozorní ve Vašem mobilním telefonu či tabletu

• Ukládání na SD kartu (není součástí balení) – podpora MicroSD karet o kapacitě max. 32GB

• Oboustranná audio komunikace – díky zabudovanému mikrofonu a reproduktoru, můžete nejen odposlouchávat, ale také mluvit skrze zařízení.

#### ZPROVOZNĚNÍ:

#### Upozornění:

- Nainstalujte zařízení na místo, kde je nejlepší dosah WIFI připojení

 Dbejte aby nebylo zařízení vystaveno vlhkosti, přímému slunečnímu záření nebo vysoce zaprášenému prostředí

- Neinstalujte zařízení do míst, kde dochází ke spoustě vybracím
- Udržujte čočku kamery v čistotě, pravidelně odstraňujte nečistoty a usazený prach
- Ujistěte se, že Váš router podporuje 2.4G WiFi připojení, kamera nepodporuje 5G WiFi připojení
- 1. Připojte svůj mobilní telefon k WiFi síti
- 2. Vypněte vypínač světla
- 3. Našroubujte žárovku s již vloženou paměťovou kartou
- 4. Zapněte vypínač světla
- 5. Kamera začne mluvit, doporučujeme uvézt kameru do továrního nastavení stiskem tlačítka RESET

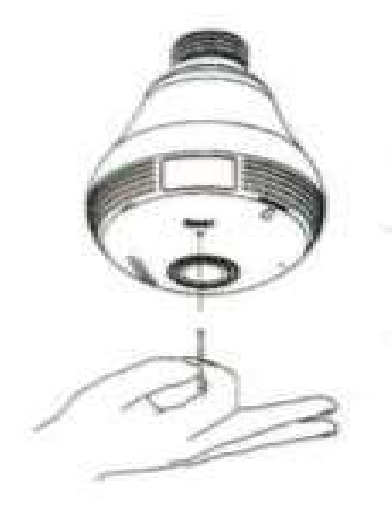

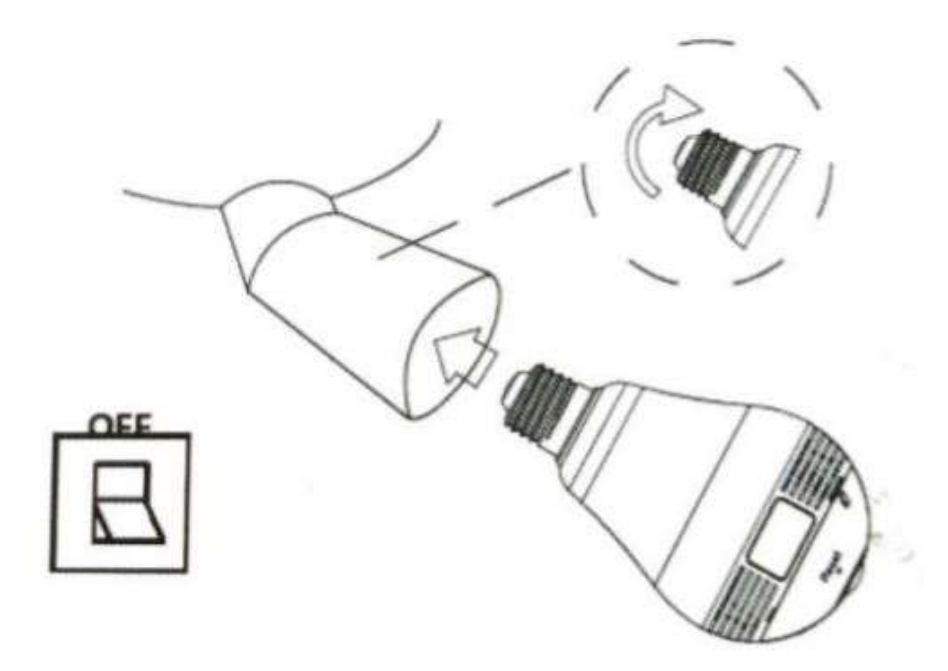

6. Stáhněte si aplikaci v380 zadáním názvu do vyhledávače Obchod Play (Android) nebo AppStore (iOs) ve Vašem telefonu.

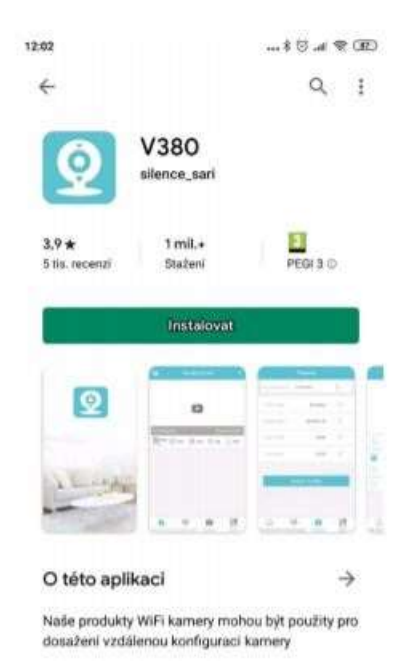

#### PÁROVÁNÍ:

Než začnete párovat, otevřete si nastavení Wifi a v seznamu sítí se připojte ke kameře. Název této sítě začíná písmeny MVxxxx.

| :08  |                                                 | 1.11 m | T (00) | 12:03 |     |           | * 5   | ai 🕿 🛛 |
|------|-------------------------------------------------|--------|--------|-------|-----|-----------|-------|--------|
| <    | Wi-Fi                                           |        |        | -     | TG  | e devleci | lst 💻 |        |
| \$   | <b>distasimit</b><br>Klepnéte pro sdilení hesla |        | 3      |       |     |           |       |        |
| Ŷ    | dstechnik karnery<br>Uloženo                    |        | 0      |       |     |           |       |        |
| DOST | UPNÉ SÍTÉ                                       |        |        |       |     |           |       |        |
| P    | DS servis                                       | -      | 3      |       |     |           |       |        |
| ¢    | MIFLD070                                        |        | ۲      |       |     |           |       |        |
| ¢    | MV26819758                                      |        | 3      |       |     |           |       |        |
| Ŷ    | TP-LINK_Extender_72A6A4                         |        | (8)    |       |     |           |       |        |
| Přid | at sif                                          |        | 8      |       |     |           |       |        |
| NAST | AVENÎ WI-FI                                     |        |        |       |     |           |       |        |
| Dalš | i nastaveni                                     |        |        |       |     |           |       |        |
|      | Akruakizovat                                    |        |        |       | (g) |           |       | 88     |

Otevřete aplikaci a klikněte na "+" pro přidání kamery

| 12:04           | 8 🖸 .el 😤 💷                      | 12:04     |                       | 4 G Ja 🕾 (B) | 12:08      |                 |           |
|-----------------|----------------------------------|-----------|-----------------------|--------------|------------|-----------------|-----------|
| 2               | the device list 🛛 🕂              | <         | Addentee              |              | -          | The device list | ı +       |
|                 |                                  | Device ID | : Please anter device | D B          |            |                 |           |
|                 |                                  | User nam  | e: admin              |              |            |                 |           |
|                 |                                  | Password  | : Please enter passw  | ard          |            |                 |           |
| Direct director |                                  |           |                       |              | D: 2690275 | 3               | LADonfine |
| (AP quick o     | configuration)                   | 1         |                       |              |            | 💬 🌐             | 0 1 0     |
| Add avelowe     | and see the sector of the sector |           | LAN search            |              |            |                 |           |
| Mennelly        | add davice ID number             | 2         | Add to the list       |              |            |                 |           |

Zvolte možnost: Add networked device (Manually add device ID)

Klikněte na "LAN search" kamera se přidá do aplikace

Pod náhledem kamery bude chvíli zobrazeno zeleně "Connecting" (připojuji se) vydržte několik sekund, než se zobrazí "LAN online" (délka této operace závisí na vzdálenosti mezi kamerou a mobilním telefonem)

#### NASTAVENÍ VZDÁLENÉHO PŘÍSTUPU:

Pokud chcete vidět obraz kamery i z jiných míst např. z kanceláře, dovolené atd. je zapotřebí kameru spárovat s Wifi routerem. Klikněte na ozubené kolečko

|              | The daviae list |            | <   | Sa(263197753)           |   |
|--------------|-----------------|------------|-----|-------------------------|---|
|              |                 |            | (X) | Network settings        | 5 |
|              |                 |            |     | Recording settings      |   |
|              |                 |            | ╚   | Date & Time setting     |   |
| ID: 26919759 |                 | LAN online |     | Alarm setting           |   |
|              | © ∎ €           | 0 🗹 💿      | ()  | Static IP configuration |   |
|              |                 | 1          | ۲   | Device Upgrade          |   |
|              |                 |            |     |                         |   |
|              |                 |            |     |                         |   |
|              |                 |            |     |                         |   |
| 1 (1         |                 | 88         |     |                         |   |

Otevře se Vám nabídka nastavení, kde vyberte "Network settings"

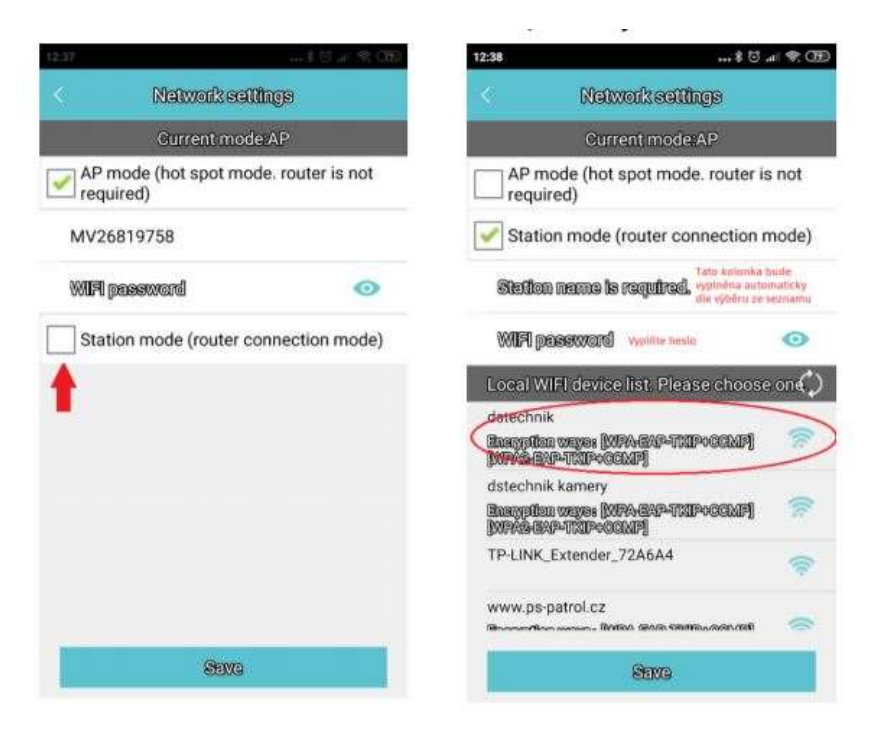

Zaškrtněte "Station mode" pro volbu routeru

Ze seznamu vyberte Wifi síť, ke které se má kamera připojit a vyplňte heslo.

Potvrďte tlačítkem Save

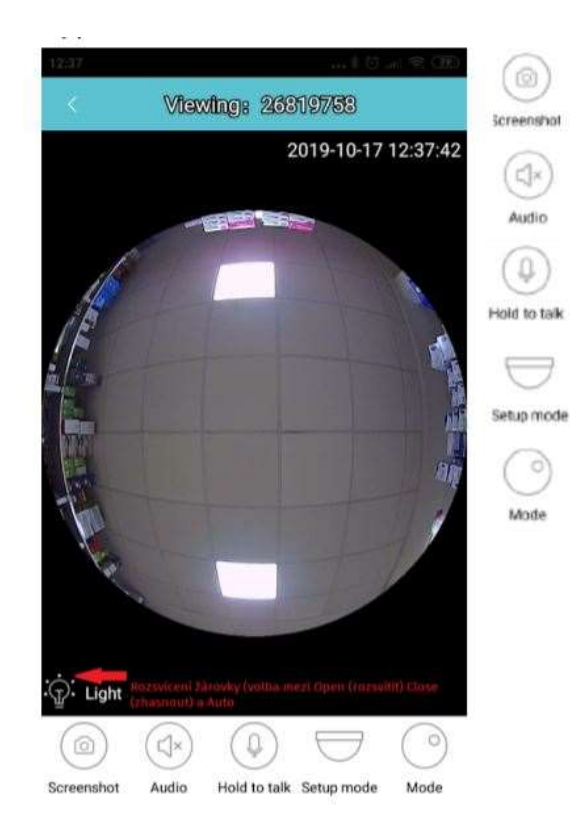

- Screenshot = Pořízení fotografie
- Audio = Odposlech (kliknutím vypnete/zapnete)
- Hold to tak = Podržením můžete mluvit a kamera prostřednictvím reproduktoru zvuk přehraje.
- Setup mode -= Způsob instalace (strop, stěna)
- Mode = Způsob zobrazení náhledu (rybí oko, obdélník, atd)